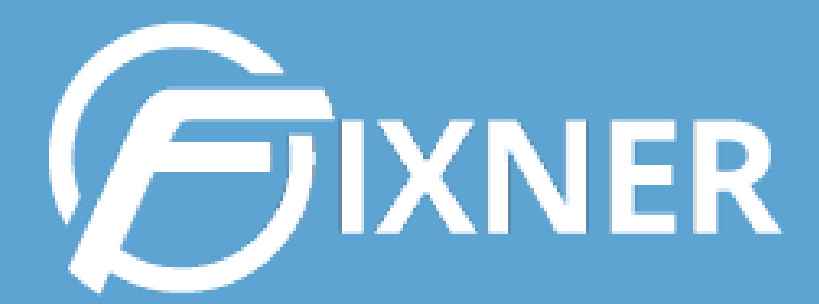

# GUÍA DE CATÁLOGO, INVENTARIO Y STOCK

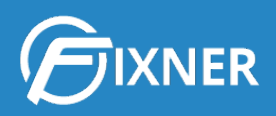

# GUÍA DE CATÁLOGO, CONTROL DE STOCK E INVENTARIO

| 0. Introducción                                     | 2  |
|-----------------------------------------------------|----|
| ¿Qué encontrarás en esta guía?                      | 2  |
| Antes de seguir, configura                          | 2  |
| 1. Catálogo                                         | 3  |
| 1.1. Tarifas                                        | 3  |
| 1.2. Marcas                                         | 4  |
| 1.3. Categorías                                     | 5  |
| 1.4. Productos                                      | 5  |
| Cómo añadir un producto a tu catálogo               | 6  |
| 1.5. Servicios                                      | 7  |
| Cómo añadir un servicio a tu catálogo               | 7  |
| 2. Inventario                                       | 8  |
| 2.1. Almacenes, Stock y Movimientos                 | 9  |
| Primeros pasos para la gestión de almacenes         | 9  |
| 2.2. Stock                                          | 9  |
| 2.3. Movimientos                                    | 10 |
| Diferencia entre movimiento y traspaso              | 10 |
| ¿Cómo ayudan los movimientos a gestionar el stock?  | 10 |
| Control automático del stock                        | 10 |
| ENTRADAS AUTOMÁTICAS DE STOCK CON PEDIDOS DE COMPRA | 11 |
| SALIDAS AUTOMÁTICAS DE STOCK CON ALBARANES DE VENTA | 13 |
| SALIDAS AUTOMÁTICAS DE STOCK CON ÓRDENES DE TRABAJO | 15 |
| Control Manual del Stock                            | 18 |
| ENTRADA O SALIDA DE STOCK CON MOVIMIENTOS           | 18 |
| ENTRADA O SALIDA DE STOCK CON TRASPASOS             | 19 |
| 3. ¿Necesitas más?                                  | 20 |
| Comienza tu suscripción                             | 21 |

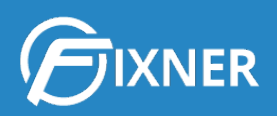

# 0. Introducción

¿Tu empresa tiene almacenes físicos en los que guarda productos o materiales de tu catálogo? ¿Utilizas estos productos o materiales para realizar los distintos trabajos de tu empresa y necesitas tener controlado el stock de los mismos?

¿Aún no tienes muy claro cómo definir tu catálogo de productos y servicios para sacar más partido de las funcionalidades de Fixner?

¡Esta es tu guía! Aquí encontrarás la respuesta a la mayoría de tus dudas. Y lo sé, porque son las dudas que muchas de las empresas que tienen almacenes físicos nos han preguntado durante los últimos meses.

# ¿Qué encontrarás en esta guía?

Voy a enlazarte distintos tutoriales de nuestra web <u>Soporte Fixner</u>, de esta forma, aunque en el futuro algún formulario o paso cambie, siempre tendrás la información de esta guía actualizada.

Mi intención es que esta guía sea muy dinámica y puedas leer sólo la información que no conoces o la que te resulte más interesante. De ahí los enlaces, para evitar páginas y páginas de texto que pueda resultarte innecesario.

Si aún no conoces Fixner, te aconsejo que te registres para disfrutar de <u>tu mes de prueba</u> <u>gratis</u>. Tendrás todas las funcionalidades disponibles, por lo que podrás ver si realmente nuestro software se adapta a las necesidades de tu empresa.

Y no tengas miedo, puedes consultar nuestra <u>Guía de Inicio para aprovechar al máximo tu</u> <u>prueba gratis</u>.

#### Antes de seguir, configura...

Antes de empezar a leer esta guía, te recomiendo hacer una serie de configuraciones en Fixner. Son las que necesitarás más adelante para utilizar las distintas funcionalidades que te iré mostrando.

Puedes configurarlas ya, o puedes ir haciéndolo según la funcionalidad que necesites. Pero, por si acaso quieres hacerlo ya, aquí tienes los enlaces a nuestra web de soporte:

- Activar la importación de tarifas
- Activar la gestión de marcas
- Activar la opción de definir productos como dimensionables

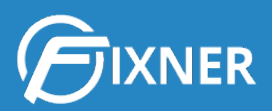

- <u>Activar la gestión de inventario</u>
- Definir un almacén por defecto

Es más, en este momento debo advertirte: si no las activas ahora, no verás algunas de ellas en el menú lateral izquierdo de Fixner. De nuevo, esto no es importante si no las necesitas para el día a día de tu empresa.

# 1. Catálogo

Estas son las opciones que te ofrece el menú lateral izquierdo "Catálogo" en Fixner:

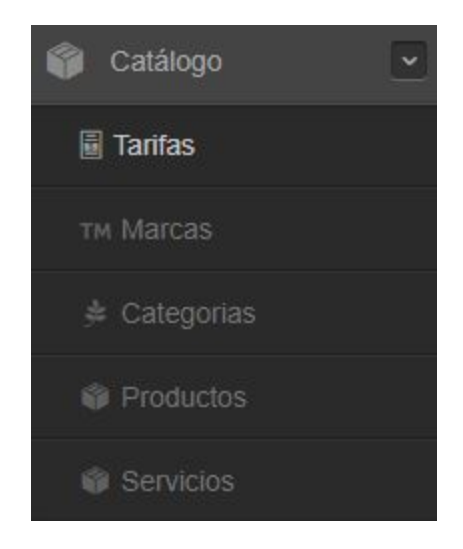

A continuación, vamos a ver las distintas funcionalidades que ofrece cada una de las opciones. Como siempre hago en las guías, voy a mostrártelas en el orden lógico que deberías crearlas y dar de alta, para luego tener la información disponible en Fixner para otras funcionalidades.

#### 1.1. Tarifas

El menú de **Tarifas** te permite importar las tarifas actuales de tus productos y servicios a Fixner. Para ello debes seguir los siguientes pasos, que te resumo en enlaces a distintos tutoriales de nuestra web de soporte:

- 1. Activar la importación de tarifas
- 2. <u>Cómo importar tarifas a Fixner</u>
- 3. ¿Por qué no puedo importar listados en Excel?

Además, tienes la opción de solicitarnos un volcado de tarifas si el volumen de datos que necesitas importar a Fixner es considerable. Para ello, mándanos un mail a <u>soporte@fixner.com</u> y nos pondremos en contacto contigo para saber mejor qué necesitas.

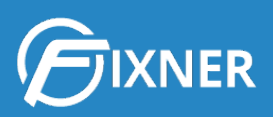

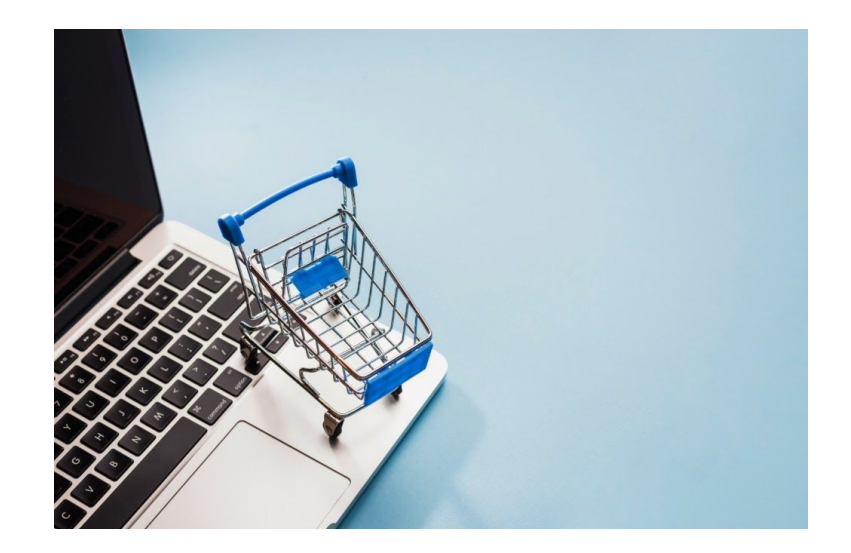

Por cierto, antes de volcar tus tarifas a Fixner, te aconsejo que las revises después de leer los consejos que te damos en los siguientes artículos de nuestro blog:

- Cómo calcular el precio de venta de tus productos y servicios
- Cómo calcular el coste hora de tus trabajadores

#### 1.2. Marcas

Para poder ver esta opción en el menú lateral izquierdo de Fixner, debes tener <u>activada la</u> <u>gestión de marcas</u>.

Puede que en tu catálogo tengas productos asociados a una marca concreta, o incluso que el mismo tipo de artículo pertenezca a varias marcas.

En este caso, puedes dar de alta las distintas marcas en Fixner para luego tener la opción de seleccionarlas al hacer la ficha de producto.

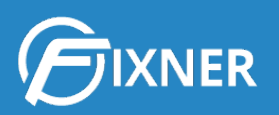

| Productos                                                                                     |          |                            |       |        |               |       |        |                   |                   |                   | + Crear           | •        |
|-----------------------------------------------------------------------------------------------|----------|----------------------------|-------|--------|---------------|-------|--------|-------------------|-------------------|-------------------|-------------------|----------|
| 番 Inicio > Productos                                                                          |          |                            |       |        |               |       |        |                   |                   |                   |                   |          |
| + Crear Producto                                                                              |          |                            |       |        |               |       |        | ▼ Mostrar filtros | Ø Borrar filtros  |                   |                   | ٩        |
| Codigo/Nombre                                                                                 | ▼ Marca  | Categoria                  | Venta | Compra | Descatalogado | Coste | Margen | Tarifa A (Dto.)   | Tarifa B (Dto.)   | Tarifa C (Dto.)   | Tarifa D (Dto.)   | Acciones |
| C850-10L<br>PORTATIL TOSHIBA SATELLITE C850-10L PENTIUM<br>B850 15.6" 4GB/320GB/WIFI/CAM/W7HP | TOSHIBA  | Portatiles                 | Si    | Si     | No            | 0,00€ |        | 0,00€-(0,00%)     | 0,00 € - (0,00 %) | 0,00 € - (0,00 %) | 0,00€-(0,00%)     | Pa 🕝 🔒   |
| Alojamiento web                                                                               | OVH      | Dominios y alojamiento web | Si    | Si     | No            | 0,00€ |        | 0,00 € - (0,00 %) | 0,00 € - (0,00 %) | 0,00 € - (0,00 %) | 0,00 € - (0,00 %) | @ 🕜 🗎    |
| Rec. Financiero<br>Recargo Financiero                                                         | Megasur  | Proveedor de servicios     | Si    | Si     | No            | 0,00€ |        | 0,00 € - (0,00 %) | 0,00 € - (0,00 %) | 0,00 € - (0,00 %) | 0,00 € - (0,00 %) | Ø 🔽 💼    |
| K-Q6000A<br>Toner Karkemis Q6000A Negro                                                       | Karkemis | Consumibles                | Si    | Si     | No            | 0,00€ |        | 0,00 € - (0,00 %) | 0,00 € - (0,00 %) | 0,00 € - (0,00 %) | 0,00 € - (0,00 %) | @ C 🗎    |
| K-O10153<br>Toner Karkemis Q6001A Cyan                                                        | Karkemis | Consumibles                | Si    | Si     | No            | 0,00€ |        | 0,00 € - (0,00 %) | 0,00 € - (0,00 %) | 0,00 € - (0,00 %) | 0,00 € - (0,00 %) | Ø 🖸 🗎    |
| K-O10154<br>Toner Karkemis Q6002A Amarillo                                                    | Karkemis | Consumibles                | SI    | SI     | No            | 0,00€ |        | 0,00 € - (0,00 %) | 0,00 € - (0,00 %) | 0,00 € - (0,00 %) | 0,00 € - (0,00 %) | Ø 🔽 👩    |

Si necesitas <u>crear marcas</u> para tu catálogo de productos y/o servicios, consulta nuestro artículo de Soporte.

#### 1.3. Categorías

Al igual que ocurre con las marcas, puede ser que necesites dividir tus productos o servicios en distintas categorías.

La única diferencia con el caso anterior es que no necesitas activar esta funcionalidad, pues viene ya activa por defecto en Fixner.

En este artículo puedes ver cómo crear una nueva categoría.

| * | Categoria         |                                                            |
|---|-------------------|------------------------------------------------------------|
|   | Codigo *          | SV-DM                                                      |
|   | Nombre *          | Servicios de desarrollo a medida                           |
|   | Exportar para web | No<br>Parámetro que deja exportar el artículo para la web. |
|   | SEO url           |                                                            |

## 1.4. Productos

Y llegamos a uno de los puntos vitales del catálogo de tu empresa: **los productos que lo forman**.

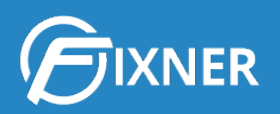

Es importante tener dados de alta en Fixner los productos antes de incluirlos en un presupuesto o en un trabajo. Igualmente, es importante que rellenes **la ficha de cada producto de la forma más completa** posible, para que luego esa información se exporte en las distintas funcionalidades de Fixner.

Por cierto, si tienes dudas entre si lo que deseas crear es un producto o un servicio, en este artículo te explico <u>cuál es la diferencia para Fixner</u>.

Si aún no has leído los artículos de nuestro blog que te aconsejan sobre cómo poner el mejor precio a tus productos o servicios, creo que es el momento adecuado para hacerlo:

- <u>Cómo calcular el precio de venta de tus productos y servicios</u>
- Cómo calcular el coste hora de tus trabajadores

De igual forma, si en tu empresa trabajas con costes y margen de beneficio, te aconsejo:

- Activar la gestión de costes
- <u>Seleccionar la fórmula para calcular el precio de venta a partir del margen de beneficio</u>

#### Cómo añadir un producto a tu catálogo

Ahora sí, ya puedes <u>añadir un nuevo producto en tu catálogo</u>. Uno de los módulos que debes rellenar es el del precio de venta, que Fixner te permite calcular de varias formas:

- 1. Poner el precio de venta de un producto a partir del coste y el margen de beneficio
- 2. <u>Calcular el margen de beneficio a partir de su coste y precio de venta</u>
- 3. <u>Calcular el coste de un producto a partir de su precio de venta y su margen de beneficio</u>

Puede ser que seas tú el que pone el precio de venta al producto, pero en ocasiones es el proveedor el que te marca tanto el precio de venta como el de coste (y en este caso te interesaría conocer el beneficio, por ejemplo). De ahí que tengamos varias opciones disponibles en Fixner.

Pero aquí no acaba todo. Sé que a veces el catálogo de productos de una empresa es algo más complejo. Por eso puedes:

- Dar de alta productos compuestos.
- <u>Dar de alta productos dimensionables</u>, para lo que previamente deberás <u>activar esta</u> <u>funcionalidad</u> en Fixner.

En cualquier caso, las distintas pestañas de la ficha de un producto te permiten:

• Ver un resumen de la información general del producto

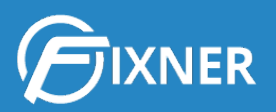

- Controlar las tarifas
- Gestionar el inventario y el stock de producto
- Adjuntar imágenes y otros archivos

| LAV - Lavadora                  |                                                                                                    |                                 |               |             |                                                                                     |                                            |                                              |                                            |
|---------------------------------|----------------------------------------------------------------------------------------------------|---------------------------------|---------------|-------------|-------------------------------------------------------------------------------------|--------------------------------------------|----------------------------------------------|--------------------------------------------|
| Información general Tarifas Inv | Patos generales                                                                                                    |                                 |               |             | Coste                                                                               |                                            |                                              |                                            |
|                                 | Código:<br>Nombre:<br>Marca:                                                                                        | LAV<br>Lavadora<br>Prueba       |               |             | Coste:<br>Tarifas                                                                   | 347,65€                                    | Margen:                                      | 21,00 %                                    |
|                                 | Categoria:<br>Tipo:<br>Codigo de Barras:                                                                            | Producto tutoriales<br>Producto | 5             |             | Precio unitario A:<br>Precio unitario por<br>Precio unitario B:                     | 440,06 €<br>defecto del artículo<br>0,00 € | Descuento A:<br>Descuento po<br>Descuento B: | 0,00 %<br>r defecto del artículo<br>0,00 % |
| Impresión Qr  Generar código QR | Venta:<br>Compra:<br>Descatalogado:                                                                                 | Si<br>Si<br>No                  |               |             | Precio unitario C:<br>Precio unitario D:<br>Tarifa fija:<br>Si la tarifa es fija pr | 0,00 €<br>0,00 €                           | Descuento C:<br>Descuento D:<br>No           | 0,00 %<br>0,00 %                           |
|                                 | Datos composición<br>Compuesto:                                                                                     | No                              |               |             | Datos web                                                                           | o de pareiro moninear er                   |                                              |                                            |
|                                 | Compuesto calculo automatico coste:<br>Compuesto calculo automatico tarifa:<br>Compuesto calculo automático global: | No<br>No<br>No                  |               |             | Exportar web:<br>SEO url:                                                           |                                            | No                                           |                                            |
|                                 | Datos proveedor                                                                                                    |                                 |               |             |                                                                                     |                                            |                                              |                                            |
|                                 | NIF proveedor:                                                                                                    | Proveedor 1                     |               |             |                                                                                     |                                            |                                              |                                            |
| ≡ Campos personalizados         |                                                                                                    |                                 | Editar campos | Descripción |                                                                                     |                                            |                                              |                                            |
|                                 |                                                                                                    |                                 |               | C Editar    |                                                                                     |                                            |                                              |                                            |

#### 1.5. Servicios

#### Cómo añadir un servicio a tu catálogo

Y si hay algo igual de importante en tu catálogo que los productos, son los servicios. Recuerda que Fixner <u>diferencia entre ambos conceptos</u>, así que es importante que cuando des <u>de alta un</u> <u>nuevo servicio</u> lo hagas en el apartado correspondiente.

Por ejemplo, puedes actualizar el stock de tu inventario a través del registro de materiales (productos) de una orden de trabajo. Pero si los tienes dados de alta como servicio, al considerarse el servicio como un trabajo, este control de stock no se haría correctamente. Pero esto lo veremos más adelante...

Eso sí, al igual que el caso de los productos, puedes crear servicios compuestos.

¡Ah! Y <u>si tu empresa está haciendo uso de los códigos QR en Fixner</u>, puedes <u>generar un código</u> <u>QR asociado a un servicio</u>. Esta funcionalidad te permite hacer el registro de tiempos usando un lector de QR. Pero, si quieres más información, está todo mucho mejor explicado en el post que te he enlazado al comienzo de este párrafo.

Al igual que en el caso de los productos, la ficha de un servicio te muestra:

• Un resumen de la información general del servicio

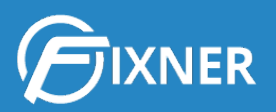

- Las tarifas
- El inventario y el stock de servicio
- Imágenes y otros archivos adjuntos

| GAR - Garantia adic                      | ional                                                                                                    |                           |                          |             |                                                                                     |                                           |                                                  |                                        |
|------------------------------------------|----------------------------------------------------------------------------------------------------|---------------------------|--------------------------|-------------|-------------------------------------------------------------------------------------|-------------------------------------------|--------------------------------------------------|----------------------------------------|
| Información general Tarifas I            | nventario Imagenes (0) Adjuntos (0)                                                                                             |                           |                          |             |                                                                                     |                                           |                                                  |                                        |
| Imágen principal                         | Datos generales                                                                                                    |                           |                          |             | Coste                                                                               |                                           |                                                  |                                        |
|                                          | Código:<br>Nombre:<br>Marca:                                                                                                    | GAR<br>Garantia adicional |                          |             | Coste:<br>Tarifas                                                                   | 49,00 €                                   | Margen:                                          | 20,00 %                                |
|                                          | Categoria:<br>Tipo:<br>Codigo de Barras:<br>Venta:                                                                              | Servicio                  |                          |             | Precio unitario A:<br>Precio unitario por<br>Precio unitario B:                     | 58,80 €<br>defecto del artículo<br>0,00 € | Descuento A:<br>Descuento por de<br>Descuento B: | 0,00 %<br>fecto del artículo<br>0,00 % |
| III: Impresión Qr III: Generar código QR | Compra:<br>Descatalogado:                                                                                                    | SI<br>No                  |                          |             | Precio unitario C:<br>Precio unitario D:<br>Tarifa fija:<br>Si la tarifa es fija no | 0,00 €<br>0,00 €                          | Descuento C:<br>Descuento D:<br>No               | 0,00 %<br>0,00 %                       |
|                                          | Compuesto<br>Compuesto calculo automatico coste:<br>Compuesto calculo automatico tarifa:<br>Compuesto calculo automático dobal: | No<br>No<br>No            |                          |             | Datos web<br>Exportar web:<br>SEO url:                                              | o de parte mounicar er e                  | No                                               | 1103                                   |
|                                          | Datos proveedor                                                                                                    |                           |                          |             |                                                                                     |                                           |                                                  |                                        |
|                                          | Proveedor:<br>NIF proveedor:                                                                                                    | -                         |                          |             |                                                                                     |                                           |                                                  |                                        |
| ≡ Campos personalizados                  |                                                                                                    |                           | Editar campos            | Descripción |                                                                                     |                                           |                                                  |                                        |
|                                          |                                                                                                    |                           | A Property of the second | C# Editar   |                                                                                     |                                           |                                                  |                                        |

# 2. Inventario

Es posible que tu empresa tenga también que almacenar materiales o productos para los distintos trabajos que oferta a tus clientes. Si es así, necesitas la categoría de Inventario. En ella encuentras las siguientes funcionalidades:

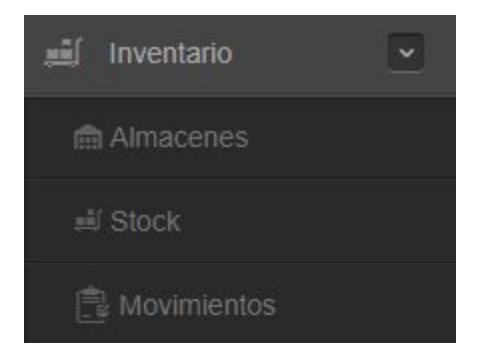

Si es tu caso, el primer paso que debes dar es activar el control de inventario.

Y los siguientes pasos abarcan las funcionalidades de: almacenes, control de stock y movimientos de inventario.

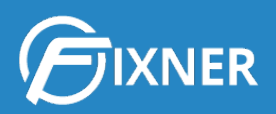

### 2.1. Almacenes, Stock y Movimientos

Aunque en Fixner los almacenes, el control de stock y los movimientos aparezcan por separado, son 3 conceptos que van tan íntimamente unidos que en muchas ocasiones cuesta separarlos.

Por ello, y aunque intentaré ir por orden, es muy posible que en esta guía también se mezclen. De lo contrario habría cosas que debería decirte 3 veces, y no quiero que sientas que estás perdiendo el tiempo leyendo lo mismo una y otra vez.

Al activar la gestión del inventario, Fixner te muestra la funcionalidad de almacenes. Estos son, ni más ni menos, que la versión virtual de los almacenes físicos de tu empresa.

#### Primeros pasos para la gestión de almacenes

Lo primero que debes hacer para comenzar a gestionar tus almacenes en Fixner, es <u>crear un</u> <u>nuevo almacén</u> en el software por cada almacén físico que tenga tu empresa en la vida real.

En el caso de tener varios almacenes (o incluso si sólo tienes uno), <u>define cuál es el almacén al</u> <u>que por defecto</u> llegan los pedidos de material y productos.

Y ahora pasemos a la gestión del stock de los almacenes en Fixner.

#### 2.2. Stock

El stock son los materiales o productos que tienes en tu/s almacén/es para realizar y facturar los distintos trabajos a tus clientes.

De nuevo, **ten en cuenta que con Fixner haces una gestión virtual del stock** de tus almacenes. **Para que** esta gestión **coincida con la real**, **no** debes **olvidar** realizar **ninguna acción**: traspaso, entrada o salida de stock.

Es una consideración que debes tener en cuenta, y que justifica que puedan existir variaciones entre el stock real (el que tienes físicamente en el almacén) y el que Fixner dice que hay.

Pero, si realizas la gestión de stock correctamente, no tendrás problemas.

¿Y cómo se hace la gestión del stock en Fixner? Con los movimientos.

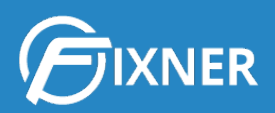

# 2.3. Movimientos

Como acabo de comentarte, los movimientos del inventario te permiten gestionar el control de stock de tus almacenes en Fixner. Ahora bien, nuestro software diferencia entre movimiento y traspaso.

#### Diferencia entre movimiento y traspaso

- 1. **Movimiento**: Es una entrada o salida de un almacén concreto. En este artículo tienes <u>cómo hacer un movimiento con Fixner</u>.
- 2. **Traspaso**: Es un movimiento de un almacén a otro. Por ejemplo, del almacén 1 al almacén 2. Lee este artículo para saber <u>cómo hacer un traspaso</u>.

#### ¿Cómo ayudan los movimientos a gestionar el stock?

Tanto los movimientos como los traspasos se ven reflejados en el stock de Fixner. Por ejemplo, si traspasas 3 unidades de tóner del almacén 1 al 2, Fixner saca 3 unidades de este artículo del almacén 1 y las suma al almacén 2.

Teniendo esto claro, tienes dos grandes formas de realizar el control de stock de tus almacenes utilizando los movimientos en Fixner:

- 1. Control automático con otras funcionalidades
- 2. Control manual

Desde este momento, te aconsejo que optes por la primera opción, dejando la segunda para casos puntuales.

Seguro que después de leer el siguiente punto, estás de acuerdo con este consejo.

#### Control automático del stock

Básicamente, el control automático del stock contempla la entrada y salida de materiales y/o productos. Y lo hace de la siguiente forma:

- Entradas de stock: con pedidos de compra.
- Salidas de stock: con albaranes de venta u órdenes de trabajo.

Veamos ahora, por separado, tanto las entradas de stock como las salidas.

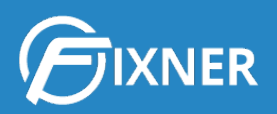

#### ENTRADAS AUTOMÁTICAS DE STOCK CON PEDIDOS DE COMPRA

El primer paso para poder controlar automáticamente la entrada de stock en los almacenes usando los pedidos de compra, es <u>activar el módulo "Compras"</u> en la configuración de Fixner.

El segundo paso, es crear el pedido de compra. Puedes hacerlo de varias formas:

- <u>Crear un nuevo pedido de compra</u> de forma manual
- Crear un pedido de compra a partir de un presupuesto "Ganado"
- Además, puedes <u>asociar el pedido de compra a un proyecto</u> y así realizar su seguimiento desde el mismo.

Una vez tienes creado el pedido de compra, la entrada al stock se produce con el recepción del mismo. Para introducir esta recepción en Fixner debes hacer lo siguiente:

En el menú lateral izquierdo, haz clic en **Compras > Pedidos de compra**. A continuación, haz clic sobre el pedido de compra que has recibido. En el ejemplo de la imagen, será el PC19/00005, de fecha 04/06/2019.

| Pedidos de compra                 |                                                          |             |                         |                              |                  | + Crear                                |
|-----------------------------------|----------------------------------------------------------|-------------|-------------------------|------------------------------|------------------|----------------------------------------|
| A Inicio > Pedidos de compra      |                                                          |             |                         |                              |                  |                                        |
| + Crear pedido de compra          | 3                                                        | Mis         | pedidos 🕞 Mostrar total | les <b>T</b> Mostrar filtros | Ø Borrar filtros | Pedido,proyecto, proveedor, artículo Q |
| Datos generales                   | Proveedor                                                | Estado      | Fecha                   | Fecha recepción              | Importe Total    | Acciones                               |
| PC19/00005                        | Proveedor 1 😁<br>P19/00002 - Laura 😁                     | Abierto -   | 04/06/2019              |                              | 1.327,89 €       | ÷ 4 6 🔒 🛍 🗷                            |
| PC19/00004<br>Vidrio ventana      | Proveedor 3 C<br>P19/00004 - Ventanas Vivienda 1 C       | Facturado 👻 | 14/05/2019              |                              | 251,58 €         | - 4 2 + 1 2                            |
| PC19/00003<br>Malla metálica      | Proveedor 2 C<br>P19/00004 - Ventanas Vivienda 1 C       | Recibido -  | 14/05/2019              |                              | 54,05€           |                                        |
| PC19/00002<br>Perfileria Aluminio | Proveedor 1 C<br>P19/00004 - Ventanas Vivienda 1 C       | Recibido -  | 14/05/2019              |                              | 152,82 €         | ê 🖗 🖉 🔒 🗃 💌                            |
| PC18/00002<br>Lavadora            | MediaMarkt 🖻<br>P19/00001 - Reforma Chalet Girasoles     | Facturado - | 22/01/2019              |                              | 420,07 €         | ÷ 🖓 🗷 🔒 🖻 💌                            |
| PC19/00001<br>Frigorifico         | Corte Inglés ♂<br>P19/00001 - Reforma Chalet Girasoles € | Abierto -   | 22/01/2019              |                              | 592,65€          | ÷ 🖓 🗸 🔒 🛍 💌                            |
| PC18/00001<br>Vivienda Calle X    | Marketplace 🕝<br>P17/00002 - Vivienda Calle X 🖸          | Abierto -   | 31/12/2018              |                              | 919,24 €         | ÷ 🔁 🗷 🗎 🖬 🗹                            |

A continuación, busca el módulo **Productos/Servicios**. Para el ejemplo que te muestro, verás lo siguiente:

|   | Productos/Servicios                            |          |                 |          |             |                |            |               |          |                 |                    |   |
|---|------------------------------------------------|----------|-----------------|----------|-------------|----------------|------------|---------------|----------|-----------------|--------------------|---|
|   | Producto/Servicio                              | Cantidad | Precio unitario | Subtotal | % Descuento | Base imponible | % Impuesto | Importe total | Recibido | Fecha recepción | Almacen            |   |
| Ŷ | P214 - Ventanas P214<br>Ventanas P214          | 1,00     | 707,23€         | 707,23€  | 0,00 %      | 707,23€        | 0,00 %     | 707,23€       | 0,00     |                 | Selecciona almacen | 8 |
| 8 | Perfiles P214 - Perfiles P214<br>Perfiles P214 | 1,00     | 620,66 €        | 620,66 € | 0,00 %      | 620,66 €       | 0,00 %     | 620,66 €      | 0,00     |                 | Selecciona almacen |   |

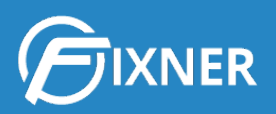

En la esquina derecha del módulo, te indica que el pedido de compra se compone de 2 artículos. En este caso, cada uno de estos artículos corresponde a una de las líneas del pedido de compra.

Para introducir la recepción de los elementos del pedido, rellena los campos "Recibido", "Fecha de recepción", "Almacén" y haz clic en el icono **Guardar**.

| Productos/Servicios                            |          |                 |          |             |                |            |               |            |                   |               | 2 |
|------------------------------------------------|----------|-----------------|----------|-------------|----------------|------------|---------------|------------|-------------------|---------------|---|
| Producto/Servicio                              | Cantidad | Precio unitario | Subtotal | % Descuento | Base imponible | % Impuesto | Importe total | Recibido 1 | Fecha recepción 2 | Almacen 3     | 4 |
| Ventanas P214<br>Ventanas P214                 | 1,00     | 707,23€         | 707,23€  | 0,00 %      | 707,23€        | 0,00 %     | 707,23 €      | 1          | 05/06/2019        | Almacén 1 x   |   |
| Perfiles P214 - Perfiles P214<br>Perfiles P214 | 1,00     | 620,66€         | 620,66€  | 0,00 %      | 620,66€        | 0,00 %     | 620,66 €      | 1          | 05/06/2019        | Almacén 1 🗙 🔻 |   |

Para comprobar que la recepción se ha dado de alta correctamente, en el menú lateral izquierdo, haz clic en **Inventario > Movimientos**. Como puedes ver en la siguiente imagen, se ha registrado una entrada por cada una de las líneas del pedido de compra que acabo de introducir como recibido.

| Movimientos del inv            | ventario          |                 |                                   |                                     |                        |              | + Crea      | ar 🕶     |
|--------------------------------|-------------------|-----------------|-----------------------------------|-------------------------------------|------------------------|--------------|-------------|----------|
| A Inicio > Movimientos inventa | ario              |                 |                                   |                                     |                        |              |             |          |
| + Crear movimiento + Cr        | rear traspaso 🛛 😂 |                 |                                   | ▼ Mostrar filtros 🛛 Ø Borrar filtro | s 🔀 Desde              | Hasta        | ibre,Codigo | ٩        |
| Artículo                       | ▼ Fecha           | Tipo Movimiento | Documento                         | Cantidad                            | Precio unitario compra | Total compra | Almacén     | Acciones |
| P214<br>Ventanas P214          | 05/06/2019        | Entrada compra  | PC19/00005                        | 1,00                                | 707,23 €               | 707,23€      | Almacén 1   | 2 🔒      |
| Perfiles P214<br>Perfiles P214 | 05/06/2019        | Entrada compra  | PC19/00005                        | 1,00                                | 620,66 €               | 620,66€      | Almacén 1   | 28       |
| LAV<br>Lavadora                | 27/05/2019        | Salida venta    | OT19/00015 - Instalacion lavadora | -1,00                               | 0,00€                  | 0,00€        | Almacén 1   | 6        |
| 00145<br>Vidrio 4mm            | 14/05/2019        | Entrada compra  | PC19/00004 - Vidrio ventana       | 2,00                                | 25,99€                 | 51,98€       | Almacén 1   | 2        |
| Perfiles P214<br>Perfiles P214 | 14/05/2019        | Entrada compra  | PC19/00002 - Perfileria Aluminio  | 3,00                                | 12,63 €                | 37,89€       | Almacén 1   | 8        |

Es más, si ahora miras en **Inventario > Stock** y haces clic sobre uno de los artículos (en la imagen de ejemplo, los Perfiles P214), dentro de la pestaña **Inventario** de la ficha del producto, puedes ver tanto el total de stock como el histórico de movimientos del inventario para ese producto. Además, en el caso de tener más de un almacén, también podrás ver cuántas unidades de producto hay en cada uno.

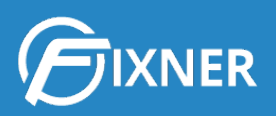

| Perfiles P214 - P              | erfiles P214             |                           |                                  |                  |                        |              |            |             |
|--------------------------------|--------------------------|---------------------------|----------------------------------|------------------|------------------------|--------------|------------|-------------|
| Información general Tarifa     | as Inventario Imagenes ( | 0) Adjuntos (0)           |                                  |                  |                        |              |            |             |
| Datos del producto en          | el inventario            |                           |                                  |                  |                        |              |            |             |
| + Crear movimiento             | + Crear traspaso 2       | <b>1,00</b><br>inventario | 0<br>T Mostrar filtros           | O Borrar filtros | Desde F                | łasta        | bre,Codigo | ٩           |
| Artículo                       | ▼ Fecha                  | Tipo Movimiento           | Documento                        | Cantidad         | Precio unitario compra | Total compra | Almacén    | Acciones    |
| Perfiles P214<br>Perfiles P214 | 05/06/2019               | Entrada compra            | PC19/00005                       | 1,00             | 620,66 €               | 620,66 €     | Almacén 1  | <b>(2</b> ) |
| Perfiles P214<br>Perfiles P214 | 14/05/2019               | Entrada compra            | PC19/00002 - Perfileria Aluminio | 3,00             | 12,63€                 | 37,89€       | Almacén 1  | <b>8</b>    |
| Perfiles P214<br>Perfiles P214 | 10/05/2019               | Entrada compra            | PC19/00002 - Perfileria Aluminio | 7,00             | 12,63 €                | 88,41 €      | Almacén 1  | <b>2</b>    |
|                                |                          |                           | No existen más registros         |                  |                        |              |            |             |

En el caso de **pedidos de compra parcialmente recibidos**, la única diferencia es cómo introducir la recepción del pedido en Fixner. Pero el control de stock funciona exactamente igual.

#### SALIDAS AUTOMÁTICAS DE STOCK CON ALBARANES DE VENTA

Puede darse el caso de que tu empresa genere albaranes de venta para entregar determinados productos sin abrir una orden de trabajo. Si es el caso, estos albaranes te permiten realizar salidas automáticas del stock de los productos que envíes.

Para ello, debes activar en Configuración, en el módulo Entregas:

- 1. Los albaranes de venta
- 2. Los envíos
- 3. Los transportistas

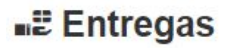

| Albarán de venta                                                                                                    |       |
|----------------------------------------------------------------------------------------------------|-------|
| Los albaranes de venta te permitirán gestionar las entregas de productos y servicios a tus clientes.                              |       |
| Envios                                                                                                    | 1     |
| Con los envíos podrás gestionar los paquetes que entregas a los transportistas. Cada envío puede estar agrupado varios albaranes. | o por |
| Transportistas                                                                                                    |       |
| Con está opción podrás realizar un mantenimiento de las empresas de transporte con las que trabajes.                              |       |
|                                                                                                    |       |

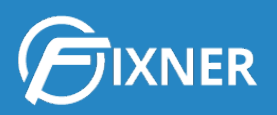

Cuando <u>crees un albarán de venta</u>, especifica en el apartado correspondiente los productos que conforman el envío, pues la salida automática de stock se hará con estos datos. En la imagen inferior, a modo de ejemplo, he generado un albarán de venta para el envío y entrega de una lavadora.

| Producto/Servicio | Descripcion | Cantidad | Precio<br>unitario | Subtotal | %<br>Descuento | Base imponible | % Impuesto | Importe total |   |   |
|-------------------|-------------|----------|--------------------|----------|----------------|----------------|------------|---------------|---|---|
| LAV Lavadora      | Lavadora    | 1,00     | 440,06             | 440,06   | 0,00           | 440,06         | 21,00      | 532,47        | + | Ŵ |

Para realizar esta salida, ves a la ficha del albarán (**Entregas > Albaranes > Selecciona el** albarán deseado).

A continuación, busca el módulo **Productos/Servicios**. Para el ejemplo que te muestro, verás lo siguiente:

| Productos/Servicios        |          |                 |          |             |                |            |               |                   |              |                    |  |
|----------------------------|----------|-----------------|----------|-------------|----------------|------------|---------------|-------------------|--------------|--------------------|--|
| Producto/Servicio          | Cantidad | Precio unitario | Subtotal | % Descuento | Base imponible | % Impuesto | Importe total | Salida inventario | Fecha salida | Almacen            |  |
| LAV - Lavadora<br>Lavadora | 1,00     | 440,06 €        | 440,06 € | 0,00 %      | 440,06 €       | 21,00 %    | 532,47€       |                   |              | Selecciona almacen |  |

En la esquina derecha del módulo, te indica que albarán se compone de 1 artículo. En este caso, cada uno de estos artículos corresponde a una de las líneas del albarán.

Para introducir la salida de los elementos del albarán, rellena los campos "Salida inventario", "Fecha salida", "Almacén" y haz clic en el icono **Guardar**.

| Productos/Servicios        |          |                 |          |             |                |            |               |                   |              |               | 1 |
|----------------------------|----------|-----------------|----------|-------------|----------------|------------|---------------|-------------------|--------------|---------------|---|
| Producto/Servicio          | Cantidad | Precio unitario | Subtotal | % Descuento | Base imponible | % Impuesto | Importe total | Salida inventario | Fecha salida | Almacen       |   |
| LAV - Lavadora<br>Lavadora | 1,00     | 440,06€         | 440,06 € | 0,00 %      | 440,06 €       | 21,00 %    | 532,47€       | 1                 | 05/06/2019   | Almacén 1 x 💌 |   |

Para comprobar que la salida se ha dado de alta correctamente, en el menú lateral izquierdo, haz clic en **Inventario > Movimientos**. Como puedes ver en la siguiente imagen, se ha registrado una salida correspondiente al producto del albarán que acabo de registrar como enviado.

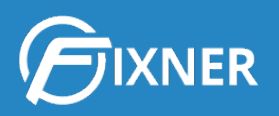

| Inicio > Movimientos in        | ventario         |                 |                                            |                     |                        |              |           |          |
|--------------------------------|------------------|-----------------|--------------------------------------------|---------------------|------------------------|--------------|-----------|----------|
| + Crear movimiento             | + Crear traspaso |                 | T Mostrar filtro                           | is 🔗 Borrar filtros | Desde Hast             | a            | re,Codigo | ٩        |
| Artículo                       | ▼ Fecha          | Tipo Movimiento | Documento                                  | Cantidad            | Precio unitario compra | Total compra | Almacén   | Acciones |
| P214<br>Ventanas P214          | 05/06/2019       | Entrada compra  | PC19/00005                                 | 1,00                | 707,23€                | 707,23€      | Almacén 1 | 6        |
| Perfiles P214<br>Perfiles P214 | 05/06/2019       | Entrada compra  | PC19/00005                                 | 1,00                | 620,66 €               | 620,66€      | Almacén 1 | 8        |
| LAV<br>Lavadora                | 05/06/2019       | Salida venta    | ABV19/00001 - Entrega lavadora Sra. García | -1,00               | 0,00 €                 | 0,00 €       | Almacén 1 | <b>7</b> |
| LAV<br>Lavadora                | 27/05/2019       | Salida venta    | OT19/00015 - Instalacion lavadora          | -1,00               | 0,00 €                 | 0,00 €       | Almacén 1 | 8        |
| 00145<br>Vidrio 4mm            | 14/05/2019       | Entrada compra  | PC19/00004 - Vidrio ventana                | 2,00                | 25,99€                 | 51,98€       | Almacén 1 | 6        |
| Perfiles P214<br>Perfiles P214 | 14/05/2019       | Entrada compra  | PC19/00002 - Perfileria Aluminio           | 3,00                | 12,63 €                | 37,89€       | Almacén 1 | 8        |

Es más, si ahora miras en **Inventario > Stock** y haces clic sobre uno de los artículos (en la imagen de ejemplo, la Lavadora), dentro de la pestaña **Inventario** de la ficha del producto, puedes ver tanto el total de stock como el histórico de movimientos del inventario para ese producto. Además, en el caso de tener más de un almacén, también podrás ver cuántas unidades de producto hay en cada uno.

| LAV - Lava         | dora                |                          |                                            |                |                        |              |            |          |
|--------------------|---------------------|--------------------------|--------------------------------------------|----------------|------------------------|--------------|------------|----------|
| Información genera | al Tarifas Inventa  | no Imagenes (1) Adj      | untos (0)                                  |                |                        |              |            |          |
| Datos del produ    | ucto en el inventar | io                       |                                            |                |                        |              |            |          |
|                    |                     | 8,00<br>Total inventario | 0                                          |                |                        |              |            |          |
| + Crear movim      | iento + Crear trasp | aso                      | ▼ Mostrar filtro                           | Borrar filtros | Desde Ha               | sta          | bre,Codigo | ٩        |
| Articulo           | Fecha               | Tipo Movimiento          | Documento                                  | Cantidad       | Precio unitario compra | Total compra | Almacén    | Acciones |
| LAV<br>Lavadora    | 05/06/2019          | Salida venta             | ABV19/00001 - Entrega lavadora Sra. García | -1,00          | 0,00 €                 | 0,00 €       | Almacén 1  | 6        |
| LAV<br>Lavadora    | 27/05/2019          | Salida venta             | OT19/00015 - Instalacion lavadora          | -1,00          | 0,00 €                 | 0,00 €       | Almacén 1  | 2        |
| LAV<br>Lavadora    | 30/01/2019          | Entrada manual           |                                            | 10,00          | 371,07€                | 3.710,70€    | Almacén 1  | 6        |
| LAV<br>Lavadora    | 30/01/2019          | Entrada manual           |                                            | 2,00           | 371,07€                | 742,14 €     | Almacén 2  | 6        |
| LAV<br>Lavadora    | 30/01/2019          | Salida manual            |                                            | -2,00          | 371,07 €               | 742,14 €     | Almacén 1  | 2        |
|                    |                     |                          | No existen más registros                   |                |                        |              |            |          |

#### SALIDAS AUTOMÁTICAS DE STOCK CON ÓRDENES DE TRABAJO

Para registrar salidas de stock de tus almacenes directamente desde una orden de trabajo. debes:

- 1. Activar el control de inventario.
- 2. Crear un almacén.

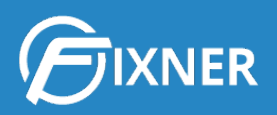

Observa la siguiente imagen, en ella aparece el control de stock. Puedes verlo en **Inventario > Stock** en el menú izquierdo. Para el ejemplo de este artículo, vamos a fijarnos en que tenemos 10 lavadoras en stock.

| Stock                          |                   |                          |                                 | + Crear • |
|--------------------------------|-------------------|--------------------------|---------------------------------|-----------|
| 書 Inicio > Stock               |                   |                          |                                 |           |
| 3                              |                   | т                        | Mostrar filtros 🖉 Nombre, codig | Q,        |
| Artículo                       | Cantidad en stock | Precio medio de compra   | Valor medio almacen             | Acciones  |
| LAV<br>Lavadora                | 10,00             | 371,07€                  | 3.710,70 €                      | 1         |
| Perfiles P214<br>Perfiles P214 | 10,00             | 12,63 €                  | 126,30 €                        | 1         |
| 00145<br>Vidrio 4mm            | 8,00              | 25,99 €                  | 207,92 €                        | 1         |
|                                |                   | No existen más registros |                                 |           |

A continuación debes <u>crear una nueva orden de trabajo</u>. En el apartado **Materiales utilizados**, registra el material al que se dará una salida automática del stock. En este caso, para continuar con el ejemplo, será 1 lavadora.

| Descripción |             | Fecha       | Cantidad                     | Coste                                      | Coste total                                                                       | % Margen                                                                                                    |                                                                                                    |                                                                                                    |
|-------------|-------------|-------------|------------------------------|--------------------------------------------|-----------------------------------------------------------------------------------|----------------------------------------------------------------------------------------------------|----------------------------------------------------------------------------------------------------|----------------------------------------------------------------------------------------------------|
|             | le          | 27/05/2019  | 1,00                         | 347,65                                     | 347,65                                                                            | 21,00                                                                                                    | Ð                                                                                                    | 01                                                                                                    |
|             |             |             |                              | + Eacturar on una e                        | ola linea 🔺 Eac                                                                   | turar todae lae lí                                                                                                  | noae di                                                                                                    | mater                                                                                                    |
|             |             |             |                              | r ructurar en una s                        |                                                                                   |                                                                                                    | incus u                                                                                                    | mater                                                                                                    |
|             |             |             |                              |                                            | Coste total materia                                                               | al                                                                                                    |                                                                                                    | 347.6                                                                                                    |
|             | Dexoripción | Descripción | Descripción Fecha 27/05/2019 | Description Fecha Cantidad 27705/2019 1,00 | Descripción Fecha Cantidad Coste<br>27/05/2019 1.00 347,65<br>+ Facturar en una s | Description Fecha Cantidad Coste Coste total<br>27705/2019 1.00 347.65 347.65<br>+ Facturar en una sola linea + Fac | Description         Feathar         Cantilated         Coster         Coste total         % Margan           27/05/2019         1.00         347,65         21.00         347,65         21.00           + Facturar en una sola línea         + Facturar todas las lí | Description         Fecha         Cantidad         Coste         Coste total         % Margen           27/05/2019         1.00         347.65         347.65         21.00         The second second s |

#### Haz clic en Guardar y Ver.

En la **pantalla de visionado** de la orden de trabajo, haz clic sobre la pestaña **Inventario** en el apartado **Materiales**.

| Información general Inventario         |            |          |        |                        |                            |                     |
|----------------------------------------|------------|----------|--------|------------------------|----------------------------|---------------------|
| Producto                               | Fecha      | Cantidad | Coste  | Coste total            | % Margen                   | Acciones            |
| LAV - Lavadora<br>Lavadora             | 27/05/2019 | 1,00     | 347,65 | 347,65                 | 21,00                      | C 🗘 🔂 🛍             |
| · Añadir líoca do material utilizado   |            |          |        |                        |                            |                     |
| + Copiar líneas desde pedido de compra |            |          |        |                        |                            |                     |
|                                        |            |          |        | + Facturar en una sola | línea + Eacturar todas la  | e líneas de materia |
|                                        |            |          |        | r racturar en una sola | integ i rectorer to dao le | a moda de moterio   |

Selecciona el material que deseas sacar del stock y haz clic en Sacar seleccionadas.

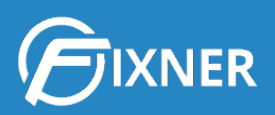

| C Refrescar | Sacar seleccionadas 🛛 🗍 Sac | car por códigos |            |          |                   |              |         |          |
|-------------|-----------------------------|-----------------|------------|----------|-------------------|--------------|---------|----------|
| 1           |                             | oducto          | Fecha      | Cantidad | Salida inventario | Fecha salida | Almacén | Acciones |
| J.          | LAV - Lavadora<br>Lavadora  |                 | 27/05/2019 | 1.00     |                   |              |         |          |

Introduce en el formulario:

- La cantidad de salida
- Selecciona el almacén desde donde se producirá la salida
- Haz clic en Aceptar

| Materiales utilizados |                                     |                        |          |                   |              |         |          |
|-----------------------|-------------------------------------|------------------------|----------|-------------------|--------------|---------|----------|
| Información general   | Inventario                          |                        |          |                   |              |         |          |
| C Refrescar Sacar     | seleccionadas 🛛 🖹 Sacar por códigos |                        |          |                   |              |         |          |
| Cantidad salida *     | Fecha salida *<br>27/05/2019        | Almacén *<br>Almacén 1 | × ×      | × Cancelar        |              |         |          |
|                       | Producto                            | Fecha                  | Cantidad | Salida inventario | Fecha salida | Almacén | Acciones |
| LAV -                 | Lavadora<br>ra                      | 27/05/2019             | 1,00     |                   |              |         |          |

+ Copiar líneas desde pedido de compra

A continuación vuelve a consultar el stock en **Inventario > Stock** en el menú izquierdo. Como verás en la siguiente imagen, se ha producido una salida de stock en el artículo Lavadora.

| Stock                          |                   |                          |                             | + Crear • |
|--------------------------------|-------------------|--------------------------|-----------------------------|-----------|
| ∉ Inicio > Stock               |                   |                          |                             |           |
| 0                              |                   | <b>▼</b> Most            | rar filtros 🖉 Nombre, codig | go, Q     |
| Articuto                       | Cantidad en stock | Precio medio de compra   | Valor medio almacen         | Acciones  |
| LAV<br>Lavadora                | 9,00              | 371,07€                  | 3.339,63 €                  | 1         |
| Perfiles P214<br>Perfiles P214 | 10,00             | 12,63 €                  | 126,30 €                    | 1         |
| © 00145<br>Vidrio 4mm          | 8,00              | 25,99€                   | 207,92 €                    | 1         |
|                                |                   | No existen más registros |                             |           |

Pero si además haces clic en el artículo, verás que en el histórico de movimientos del inventario del artículo, la salida que acabas de registrar aparece asociada a la orden de trabajo desde donde se ha generado.

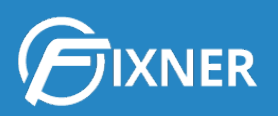

| LAV - Lavad        | dora                     |                          |                                   |                  |              |             |              |               |          |
|--------------------|--------------------------|--------------------------|-----------------------------------|------------------|--------------|-------------|--------------|---------------|----------|
| Información genera | al Tarifas Inventario    | Imagenes (0) Adjunto     | \$ (0)                            |                  |              |             |              |               |          |
| Datos del produ    | icto en el inventario    |                          |                                   |                  |              |             |              |               |          |
|                    |                          | 9,00<br>Total inventario | 0                                 |                  |              |             |              |               |          |
| + Crear movimi     | iento 🛛 🕇 Crear traspaso | 3                        | ▼ Mostrar                         | filtros 🔗 Borrar | filtros      | Desde       | Hasta        | Nombre,Codigo | ٩        |
| Articulo           | ▼ Fecha                  | Tipo Movimiento          | Documento                         | Cantidad         | Precio unita | ario compra | Total compra | Almacén       | Acciones |
| LAV<br>Lavadora    | 27/05/2019               | Salida venta             | OT19/00015 - Instalacion lavadora | -1,00            |              | 0,00 €      | 0,00         | € Almacén 1   | 6        |
| LAV<br>Lavadora    | 30/01/2019               | Entrada manual           |                                   | 10,00            |              | 371,07€     | 3.710,70     | € Almacén 1   | 2        |
| LAV<br>Lavadora    | 30/01/2019               | Entrada manual           |                                   | 2,00             |              | 371,07€     | 742,14       | € Almacén 2   | <b>8</b> |
| LAV<br>Lavadora    | 30/01/2019               | Salida manual            |                                   | -2,00            |              | 371,07€     | 742,14       | € Almacén 1   | 0        |
|                    |                          |                          | No existen más regist             | ros              |              |             |              |               |          |

#### **Control Manual del Stock**

Como ya te he comentado anteriormente, tienes dos grandes formas de realizar el control de stock de tus almacenes utilizando los movimientos en Fixner:

- 1. Control automático
- 2. Control manual

En este punto voy a explicarte cómo crear movimientos y traspasos de forma manual, y cómo éstos regulan el control de stock.

#### ENTRADA O SALIDA DE STOCK CON MOVIMIENTOS

Al <u>hacer un movimiento de forma manual</u>, Fixner calcula automáticamente el stock según el artículo, número de unidades, tipo de movimiento y almacén especificado en el mismo.

Por ejemplo, en la siguiente imagen estoy registrando una entrada en el Almacén 1 de 10 lavadoras con fecha 30/01/2019.

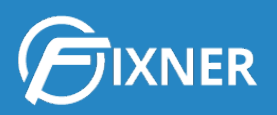

| Datos generales       |                | 1 |
|-----------------------|----------------|---|
| Tipo Movimiento *     | Entrada manual | v |
| Almacén *             | Almacén 1      | v |
| Artículo *            | TAV Lavadora   | v |
| Fecha *               | 30/01/2019     |   |
| Cantidad *            | 10             |   |
| Precio coste unitario | 371,07         | € |

Al finalizar este registro manual, en la pantalla **Inventario > Movimientos** queda registrada esta entrada, y se actualiza el nivel de stock de lavadoras en el Almacén 1.

|                    |                          |                  |                 |           |                      |                                |          | 🗘 Versión: 2.88.0 🔘 | Suscripción 🛔 Soporte Famer | <b>∏ Mi empresa</b> [⊕ Salir |
|--------------------|--------------------------|------------------|-----------------|-----------|----------------------|--------------------------------|----------|---------------------|-----------------------------|------------------------------|
|                    | Movimientos de           | el inventario    |                 |           |                      |                                |          |                     | •                           | Crear 🕶                      |
| A Panel de control | 骨 Inicio > Movimientos   | inventario       |                 |           |                      |                                |          |                     |                             |                              |
| Cuadro de mandos   | + Crear movimiento       | + Crear traspaso |                 |           | <b>▼</b> Mo          | strar filtros 🔗 Borrar filtros |          | Desde Hasta         | Nombre,Codigo               | Q                            |
| 🛗 Planificación >  | Articulo                 | Techa            | Tino Movimiento | Documento | Cantidad             | Precio unitario compra         |          | Total compra        | Almacán                     | Acciones                     |
| 💽 Ventas 🔊         | LAV                      | 30/01/2019       | Entrada manual  |           | 10.00                |                                | 371.07.6 | 3 710 70 f          | Almacén 1                   |                              |
| 💼 Trabajos 🔹 🖹     | Lavadora                 | 000012040        | Linduction      |           | No oviston más rogis | trac                           | 0/1,01 0 |                     | Anator 2                    |                              |
| 🗐 Facturación 🔉    | no existen maa fegisitos |                  |                 |           |                      |                                |          |                     |                             |                              |
| 🛉 Compras 🔹        |                          |                  |                 |           |                      |                                |          |                     |                             |                              |
| 🤫 Tesoreria 🔉      |                          |                  |                 |           |                      |                                |          |                     |                             |                              |
| 🜍 Catálogo 📃       |                          |                  |                 |           |                      |                                |          |                     |                             |                              |
| 🛋 Inventario 🖉     |                          |                  |                 |           |                      |                                |          |                     |                             |                              |
| m Almacenes        |                          |                  |                 |           |                      |                                |          |                     |                             |                              |
| # Stock            |                          |                  |                 |           |                      |                                |          |                     |                             |                              |
| 🔒 Movimientos      |                          |                  |                 |           |                      |                                |          |                     |                             |                              |

#### ENTRADA O SALIDA DE STOCK CON TRASPASOS

De igual forma, el stock entre distintos almacenes se actualiza al realizar un traspaso.

Tal y como puedes ver en la siguiente imagen, se ha realizado un traspaso de 2 lavadoras del almacén 1 al almacén 2. Antes de realizar este traspaso, el stock del Almacén 1 era de 10 lavadoras.

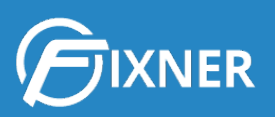

| Datos generales      |              |     |
|----------------------|--------------|-----|
| Almacen Salida*      | Almacén 1    | ×   |
| Almacén Entrada*     | Almacén 2    | · · |
| Artículo *           | TAV Lavadora | ·   |
| Fecha Salida*        | 30/01/2019   |     |
| Fecha Entrada*       | 30/01/2019   |     |
| Cantidad Salida*     | 2            |     |
| Cantidad Entrada*    | 2            |     |
| recio coste unitario | 371,07       | €   |

Al consultar la pantalla **Inventario > Movimientos**, este traspaso queda registrado, mostrando que hay 8 lavadoras en el Almacén 1 y 2 lavadoras en el almacén 2.

|                    | R       |                                   |                    |                 |           |              |                                 |          | O Versión: 2.88.0 ) | Suscripción 🛔 Soporte Fomer | 🗒 Mi empresa 🛛 🕞 Selir |
|--------------------|---------|-----------------------------------|--------------------|-----------------|-----------|--------------|---------------------------------|----------|---------------------|-----------------------------|------------------------|
|                    | Mov     | imientos de                       | el inventario      |                 |           |              |                                 |          |                     |                             | Crear +                |
| A Panel de control | A Inici | 響 Inicio > Movimientos inventario |                    |                 |           |              |                                 |          |                     |                             |                        |
| Cuadro de mandos   | +0      | Crear movimiento                  | + Crear traspaso 😂 |                 |           | <b>▼</b> Mos | trar filtros 🛛 🖉 Borrar filtros |          | Desde Hasta         | Nombre,Codigo               | Q                      |
| Planificación      |         | Articulo                          | ▼ Fecha            | Tipo Movimiento | Documento | Cantidad     | Precio unitario compra          | -        | Total compra        | Almacén                     | Acciones               |
| 🖭 Ventas           |         | AV                                | 30/01/2019         | Entrada manual  |           | 10.00        |                                 | 371 07 E | 3 710 70 €          | Almacén 1                   |                        |
| 💼 Trabajos         |         | .avadora                          | 00002010           |                 |           | 10100        |                                 | 012,01 0 | 01120,10 0          | , and on a                  |                        |
| Facturación        |         | .AV<br>.avadora                   | 30/01/2019         | Entrada manual  |           | 2,00         |                                 | 371,07 € | 742,14 €            | Almacén 2                   | 8                      |
| 🐩 Compras          |         | AV<br>avadora                     | 30/01/2019         | Salida manual   |           | -2,00        |                                 | 371,07€  | 742,14 €            | Almacén 1                   | 6                      |
| 👼 Tesorería        | 5       | No existen más registros          |                    |                 |           |              |                                 |          |                     |                             |                        |
| 🍘 Catálogo         | 5       |                                   |                    |                 |           |              |                                 |          |                     |                             |                        |
| 🛋 Inventario 🤇     |         |                                   |                    |                 |           |              |                                 |          |                     |                             |                        |
| Almacenes          |         |                                   |                    |                 |           |              |                                 |          |                     |                             |                        |
| nil Stock          |         |                                   |                    |                 |           |              |                                 |          |                     |                             |                        |
| B Movimientos      | •       |                                   |                    |                 |           |              |                                 |          |                     |                             |                        |

# 3. ¿Necesitas más?

Si todo esto sigue sin parecerte suficiente, puedes consultar nuestra web de soporte.

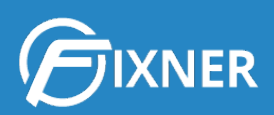

Consulta nuestra web de soporte

# Comienza tu suscripción

Y si estás probando Fixner, cuando se acerque el fin de tu periodo de prueba, puedes <u>suscribirte a Fixner</u> en unos minutos.